## Einstellen der Uhr auf Ortszeit während der Reise

Stellen Sie die Datums- und Zeitanzeige auf Ortszeit um, indem Sie in "GEBIETEINST." unter "UHR EINSTELLEN" Ihr Reiseziel auswählen. Nach Ihrer Heimkehr nehmen Sie die Einstellung erneut vor.

1 Drücken Sie 🗐, um das Menü aufzurufen.

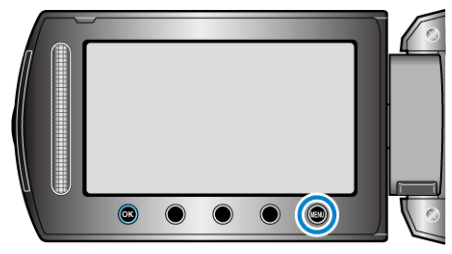

2 Wählen Sie "UHR EINSTELLEN" und drücken Sie .

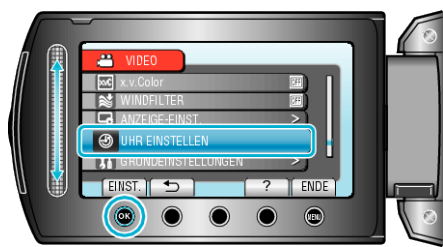

3 Wählen Sie "GEBIETEINST." und drücken Sie ®.

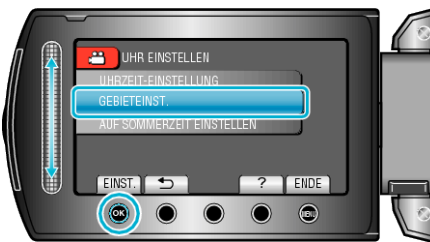

4 Wählen Sie die Region aus, in die Sie reisen werden, und drücken Sie <sup>(K)</sup>.

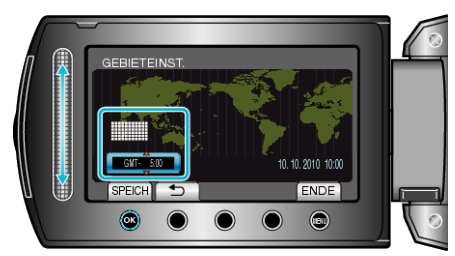

- Der Name der Stadt und der Zeitunterschied werden eingeblendet. HINWEIS:
- Durch Einstellung von "GEBIETEINST." wird die Uhrzeit so angepasst, dass Zeitzonenunterschiede berücksichtigt werden. Nach der Rückkehr in Ihr Land wählen Sie erneut die Region aus, die

ursprünglich eingestellt war, um die richtige Uhrzeit wieder herzustellen.